# Qualifikationsverlängerung

- Anleitung zur digitalen Verlängerung von Lizenzen und Lehraufträgen

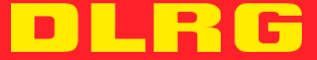

Stand: 11.09.2023

| Deutsche Lebens-Rettungs-Gesellschaft                                     | Vertretungsberechtigter Vorstand:                                                          |  |
|---------------------------------------------------------------------------|--------------------------------------------------------------------------------------------|--|
| Landesverband Hessen e.v.<br>Adresse:<br>Uferstraße 2A<br>65203 Wiesbaden | Michael Hohmann, Präsident<br>Siri Metzger, Vizepräsidentin<br>Jens Hunsche, Vizepräsident |  |
| Telefon: 0611 6 55 01<br>Telefax: 0611 6 55 36                            | Gericht: Amtsgericht Wiesbaden<br>Registernummer: VR 1301                                  |  |
| E-Mail: geschaeftsstelle@hessen.dlrg.de                                   | Verfasserin: Ellena Tzounakis                                                              |  |

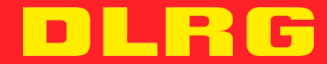

## Inhaltsverzeichnis

| 1. | Einleitung                                                | 1 |
|----|-----------------------------------------------------------|---|
| 2. | Anmeldung über die Seminar-App                            | 1 |
| 3. | Das Hochladen der Fortbildungsnachweise in die DLRG Cloud | 4 |
| 4. | Nach der Anmeldung ist vor der Verlängerung               | 5 |

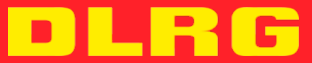

#### 1. Einleitung

Der Prozess der Verlängerung besteht aus zwei wesentlichen Schritten. Die Reihenfolge der Schritte ist egal.

- Anmeldung über die Seminar-App (s. Kapitel 2)
- Das Hochladen der Fortbildungsnachweise in die DLRG Cloud (s. Kapitel 3)

#### 2. Anmeldung über die Seminar-App

Die folgende Anleitung beschreibt den Anmeldeprozess am Beispiel der Lizenzverlängerung für den Fachbereich Schwimmen/Rettungsschwimmen. Mit den Seminaren der Verlängerungen der Lehraufträge ist parallel zu verfahren.

| ingsanmeldung                         | 😧 Hille 🗍 Anleitungen 🛛 🕸 🗶 💟 💾                                                                                                    |
|---------------------------------------|----------------------------------------------------------------------------------------------------|
| 🖀 > Veranstaltungen > Übersicht: Land | lesverband Hessen e.V.                                                                                                    |
|                                       | Veranstaltungen des Landesverband Hessen e.V.                                                                                                    |
| Verlängerung Lizenze                  | n Schwimmen/Rettungsschwimmen (Nr.: 2023-0153)                                                                                                    |
| Status<br>Voraussetzungen             | valteiche freie Titze vorhanden.<br>• Vollständige Teilnahmebescheinigungen der Fortbildungen                                                                  |
| Inhalt                                | Hier könnt ihr euren Antrag auf Verlängerung eures Lehrauftrags stellen                                                                                        |
|                                       | Ladet eure Fortbildungsnachweise unter folgendem Link hoch.<br>das Passwort lautet "Verlängerung".<br>https://www.dlrg.doud/s/789Ec3KiZ/r/WEX                  |
|                                       | Diese sind mit Name_Vorname.pdf/jpg abzulegen.<br>Sofern ihr mehrere Dokumente hochiaden wollt, müsst ihr diese durchnummerieren.                              |
| Varanetaltar                          | Im Downloadbereich eurer Teilnehmerseite findet ihr zudem den Antrag für die DOSB-Lizenz. Diesen, falls gewünscht, ebenfalls ausgefüllt in die Cloud hochladen |
| Verwalter                             | Lizenzwesen (Kontakt)                                                                                                    |
|                                       |                                                                                                    |

Man wählt das entsprechende Seminar, in dem die Lizenz/der Lehrauftrag verlängert werden soll.

| Teilnehmerkreis<br>Gebühren<br>Verpflegung<br>Unterbringung | Es sind alle DLRG-Gliederungen zugelassen.<br>kostenlos<br>Verpflegung wird nicht angeboten<br>Unterbringung wird nicht angeboten                                                                                                    |
|-------------------------------------------------------------|----------------------------------------------------------------------------------------------------|
| Sonstiges                                                   | Zur Verlängerung sind folgende Unterlagen notwendig:<br>- Fortbildungsnachweise im entsprechenden Umfang als PDF<br>- ggf. Antrag auf DOSB-Lizenz                                                                                                    |
|                                                             | Mindestumfang der Fortbildungsnachweise:                                                                                                    |
|                                                             | Lehrschein: 15 UE aus den Bereiche Methodik/Didaktik, Schwimmen und Rettungsschwimmen<br>Ausbilder Schwimmen: 8 UE aus den Bereichen Schwimmer, Methodik/Didaktik<br>Ausbilder Schwimmen: 8 UE aus den Bereichen Schwimmer, Methodik/Didaktik                                                                           |
|                                                             | Russinuer restungsschwinninen: 6 uc aus den bereichen restungsschwinninen, weutoung undatuk<br>Generell wird eine Erste Hilfe- oder Sanitätsausbildung mit nur 2 UE anerkannt.                                                                                                    |
|                                                             | Nach dem Anmeldeschluss werden die Dateien gesichtet und gesammelt für alle die Verlängerungen erstellt. Die Verlängerungen erreichen euch per Email im<br>Laufe des Januars. Die Bezirke/Kreisverbäde werden ebenfalle von eurer Verlängerung informitet. Denkt bitte daran, dass die Verlängerung eurer Qualifikation |
|                                                             | nicht den Lehrauftrag ersetzt.<br>                                                                                                    |

Den Mindestumfang der Fortbildung bitte beachten. Wenn alle Voraussetzungen für die Verlängerung erfüllt sind, kann nun durch das Anklicken der grünen Schaltfläche unter "Jetzt teilnehmen" die Anmeldung erfolgen.

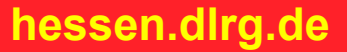

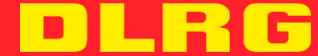

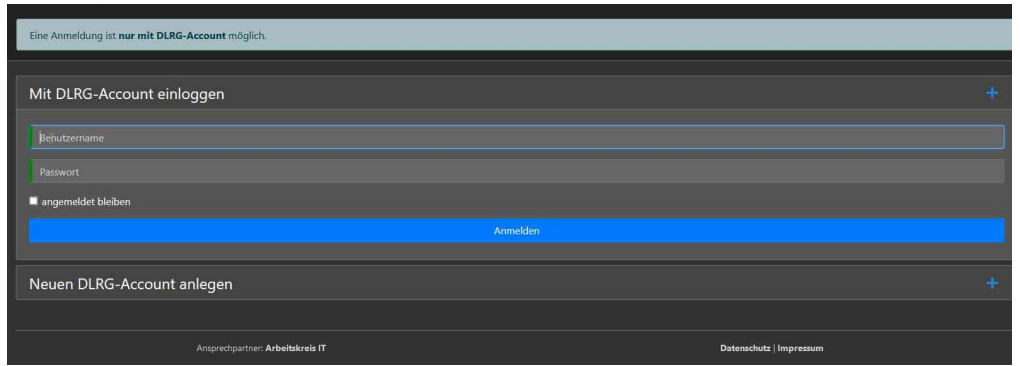

Beachtet: Eine Anmeldung ist nur mit dem persönlichen DLRG-Account möglich. Wer zu diesem Zeitpunkt noch keinen hat, kann sich einen neuen eigenen DLRG-Account anlegen. Benutzername und Passwort sind für die Zukunft sicher zu bewahren. Wer bereits einen eigenen DLRG-Account besitzt kann, sich nun wie gewohnt anmelden.

| Der Login war erfolgreich                                         |                                                     | ×                      |
|-------------------------------------------------------------------|-----------------------------------------------------|------------------------|
| Verlängerung Lizenzen Schwimmen<br>Ich melde mich verbindlich an: | /Rettungsschwimmen vom 01.09.2023 bis 31.12.2023 in |                        |
| Aka. Grad                                                         |                                                     |                        |
| Vorname   Nachname                                                | Ellena                                              | andere Person anmelden |
| Geburtsdatum                                                      |                                                     |                        |
| Geschlecht                                                        | Oweiblich<br>• männlich<br>• divers                 |                        |
| Straße und Nr                                                     |                                                     |                        |
| PLZ   Ort 0                                                       |                                                     |                        |
|                                                                   | Eurischland                                         |                        |
| Telefon (privat)                                                  |                                                     |                        |
| Telefon (mobil)                                                   |                                                     |                        |

Durch die Anmeldung mit dem persönlichen DLRG-Account sind die meisten Anmeldeformulare bereits ausgefüllt. Eine Kontrolle der Richtigkeit ist dennoch empfehlenswert.

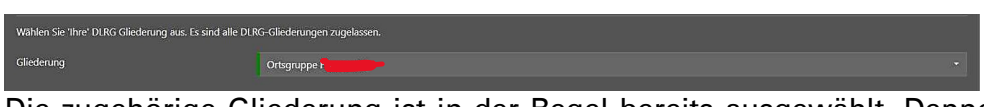

Die zugehörige Gliederung ist in der Regel bereits ausgewählt. Dennoch ist auch hier eine Kontrolle der Richtigkeit empfehlenswert. Die Gliederung erhält nach der Anmeldung die Aufforderung der Verlängerung zuzustimmen. Nur bei Zustimmung der Gliederung wird die Lizenz auch verlängert.

| Weitere Angaben                            |                                                 |   |
|--------------------------------------------|-------------------------------------------------|---|
| Qualifikation                              | Bitte auswählen v                               |   |
|                                            | Bitte auswählen                                 | l |
| Prüfernummer                               | Lehrschein (181)                                |   |
|                                            | Ausbilder Schwimmen (182)                       |   |
| "Trainer C Breitensport Rettungsschwimmen" | Ausbilder Rettungsschwimmen (183)               |   |
| gewünscht?                                 | Multiplikator Schwimmen Rettungsschwimmen (191) |   |
| Bezirk oder Kreisverband                   | -<br>Bitte auswählen v                          |   |

Nun muss die zu verlängernde Qualifikation gewählt werden. Dieses Feld kann je nach Ressort unterschiedlich aussehen.

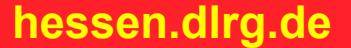

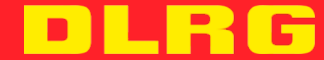

| Weitere Angaben                                                                                          |                  |   |
|----------------------------------------------------------------------------------------------------|------------------|---|
| Qualifikation                                                                                            | Lehrschein (181) | ~ |
| Prüfernummer                                                                                             | 07/131/====      |   |
| Bantragung oder Verlängerung der DOSB-Lizenz<br>"Trainer C Breitensport Rettungsschwimmen"<br>gewünscht? | Bitte auswählen  |   |
| Bezirk oder Kreisverband                                                                                 | Bitte auswählen  |   |

Nach der Auswahl der Qualifikation muss die eigene Prüfernummer angegeben werden.

| Qualifikation                                            | Lehrschein (181)                                                       |
|----------------------------------------------------------|------------------------------------------------------------------------|
| Prüfernummer                                             | 07/181/002/18                                                          |
| Bantragung oder Verlängerung der DOSB-Lizenz             | Bitte auswählen 🗸 🗸                                                    |
| "Trainer C Breitensport Rettungsschwimmen"<br>gewünscht? | Bitte auswählen                                                        |
| -                                                        | ja (Bitte den ausgefüllten Antrag ebenfalls in die Cloud hochladen)    |
| Bezirk oder Kreisverband                                 | nein k                                                                 |
|                                                          |                                                                        |
|                                                          | Ich habe die Teilnahmebedingungen gelesen und bin damit einverstanden. |
|                                                          | Ich habe die Datenschutzerklärung zur Kenntnis genommen                |

Je nach Ressort können unterschiedliche weitere Angaben gemacht werden. In diesem Fall soll ausgewählt werden, ob der Lehrschein als DOSB-Lizenz umgeschrieben werden soll.

| nung beenden 🛒 Kommentar hinzufügen 🚱 👻                |                                                                           |
|--------------------------------------------------------|---------------------------------------------------------------------------|
| ngsanmeldung                                           | KV Bergstraße e.V.                                                        |
|                                                        | Bez. Darmstadt-Dieburg e.V.                                               |
| E-Mail bestätigen                                      | Bez. Dill e.V.                                                            |
| <i>.</i>                                               | Bez. Frankfurt am Main e.V.                                               |
|                                                        | KV Fulda-Weser e.V.                                                       |
| Wählen Sie 'Ihre' DLRG Gliederung aus. Es sind alle DL | Bez. Gießen-Wetterau-Vogelsberg e.V.                                      |
| Gliederuna                                             | KV Groß-Gerau e.V.                                                        |
|                                                        | KV Hersfeld-Rotenburg e.V.                                                |
| -                                                      | Bez. Kelsterbach e.V.                                                     |
| Weitere Angaben                                        | KV Lahn-Dill e.V.                                                         |
| Qualifikation                                          | KV Limburg-Weilburg e.V.                                                  |
|                                                        | Bez. Main e.V.                                                            |
| Prüfernummer                                           | Bez. Main-Kinzig e.V.                                                     |
|                                                        | Bez. Marburg-Biedenkopf e.V.                                              |
| Bantragung oder Verlängerung der DOSB-Lizenz           | KV Odenwald e.V.                                                          |
| "Trainer C Breitensport Rettungsschwimmen"             | Bez. Offenbach e.V.                                                       |
| gewünscht?                                             | Bez. Offenbach-Land e.V.                                                  |
| Bezirk oder Kreisverband                               | Bitte auswählen 🗸                                                         |
|                                                        |                                                                           |
|                                                        |                                                                           |
|                                                        | in ich nabe die teilnanmebedingungen gelesen und bin damit einverstanden. |
|                                                        | Ich habe die Datenschutzerklärung zur Kenntnis genommen                   |

Zum Schluss wird der zuständige Bezirk/Kreisverband ausgewählt, damit dieser nach der erfolgten Verlängerung benachrichtigt werden kann.

| Bantragung oder Verlängerung der DOSB-Lizenz<br>"Trainer C Breitensport Rettungsschwimmen"<br>gewünscht? | nein v                                                                                                    |
|----------------------------------------------------------------------------------------------------|----------------------------------------------------------------------------------------------------|
| Bezirk oder Kreisverband                                                                                 | Bez. Main-Kinzig e.V. 🗸                                                                                                    |
|                                                                                                    |                                                                                                    |
|                                                                                                    | Y Ich habe die Teilnahmebedingungen gelesen und bin damit einverstanden.                                                               |
|                                                                                                    | 🙀 Ich habe die Datenschutzerklärung zur Kenntnis genommen                                                                              |
| Der Teilnehmende erhält automatisch eine E-Mail an                                                       | die oben angegebene Adresse. Hier kann eine weitere E-Mail-Adresse die ebenfalls über die Anmeldung informiert wird hinterlegt werden. |
| E-Mail Kopie                                                                                             |                                                                                                    |
| Bemerkung für den Veranstalter                                                                           |                                                                                                    |
|                                                                                                    |                                                                                                    |
|                                                                                                    |                                                                                                    |
|                                                                                                    |                                                                                                    |
|                                                                                                    | Anmelden                                                                                                    |
|                                                                                                    |                                                                                                    |

Bevor die Anmeldung abgeschlossen werden kann, müssen den Teilnahmebedingungen und der Datenschutzerklärung zugestimmt werden. Im Anschluss kann der blaue Button "Anmelden" betätigt werden.

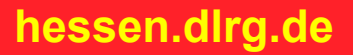

Damit die Verlängerung auch erfolgreich eingetragen werden kann, müssen die Fortbildungsnachweise in der DLRG-Cloud hochgeladen werden.

### 3. Das Hochladen der Fortbildungsnachweise in die DLRG Cloud

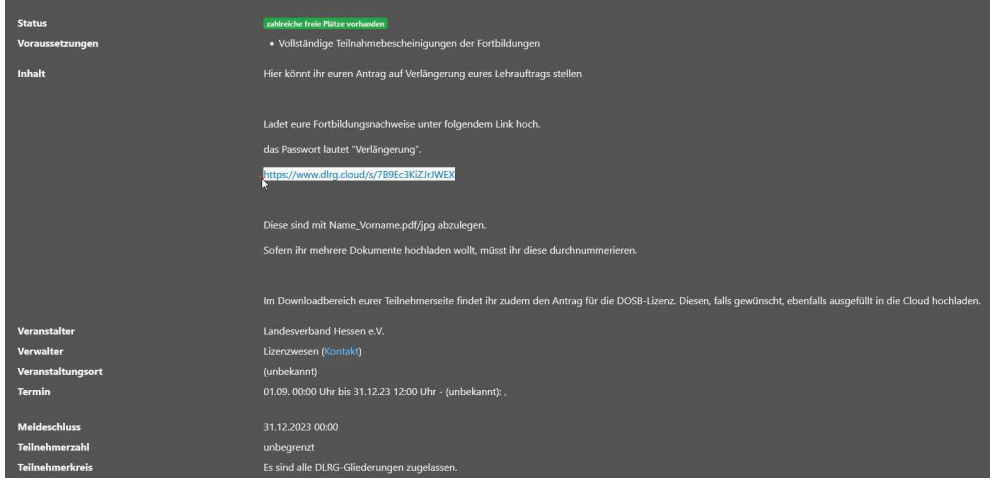

Der Link zur DLRG-Cloud ist direkt der Ausschreibung zu entnehmen. Diesen Link kopieren und in einem neuen Browserfenster öffnen.

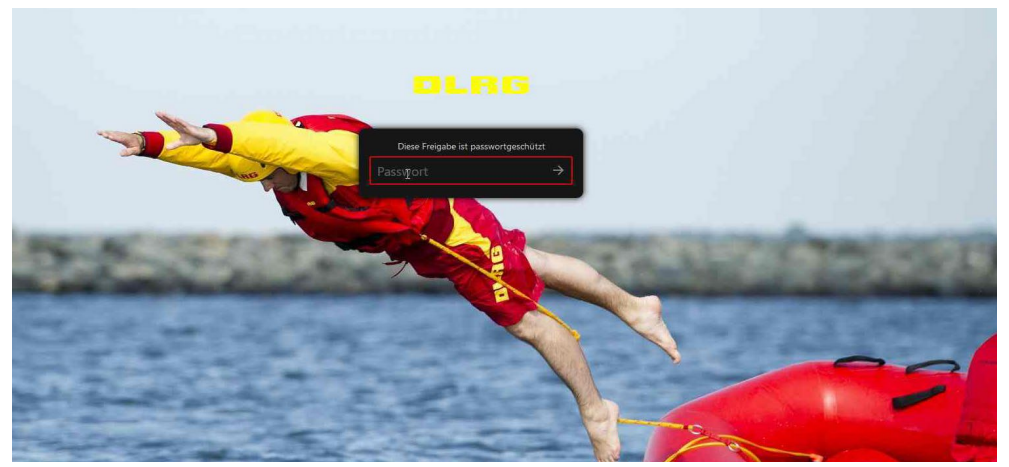

Nun das Passwort eingeben. Dieses ist für alle Verlängerungen einheitlich "Verlängerung".

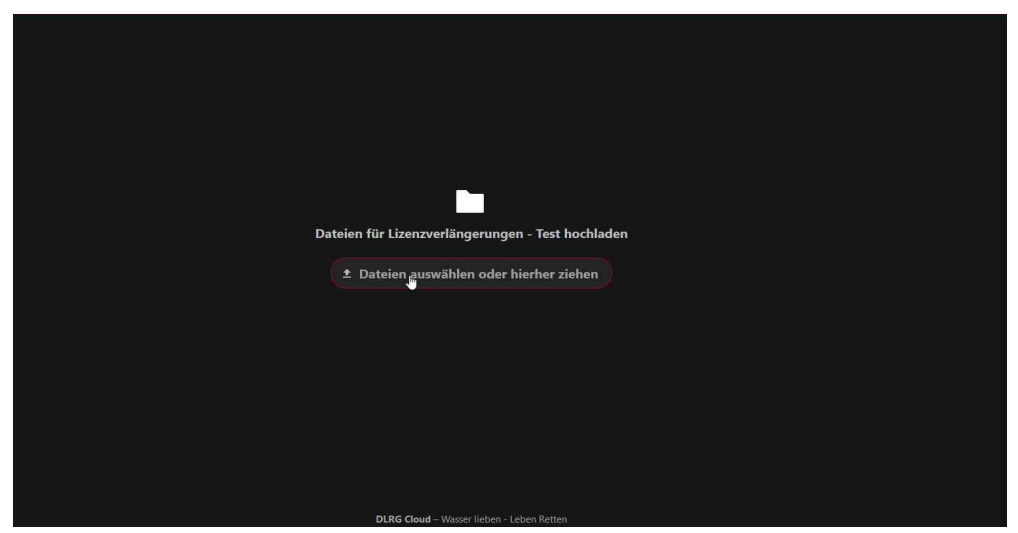

Nun kann man mittels Drag und Drop oder dem klassischen Dateiauswahlsystem die Fortbildungsnachweise vom Speicherort des Endgerätes auswählen und in die Cloud hochladen.

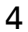

hessen.dlrg.de

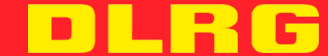

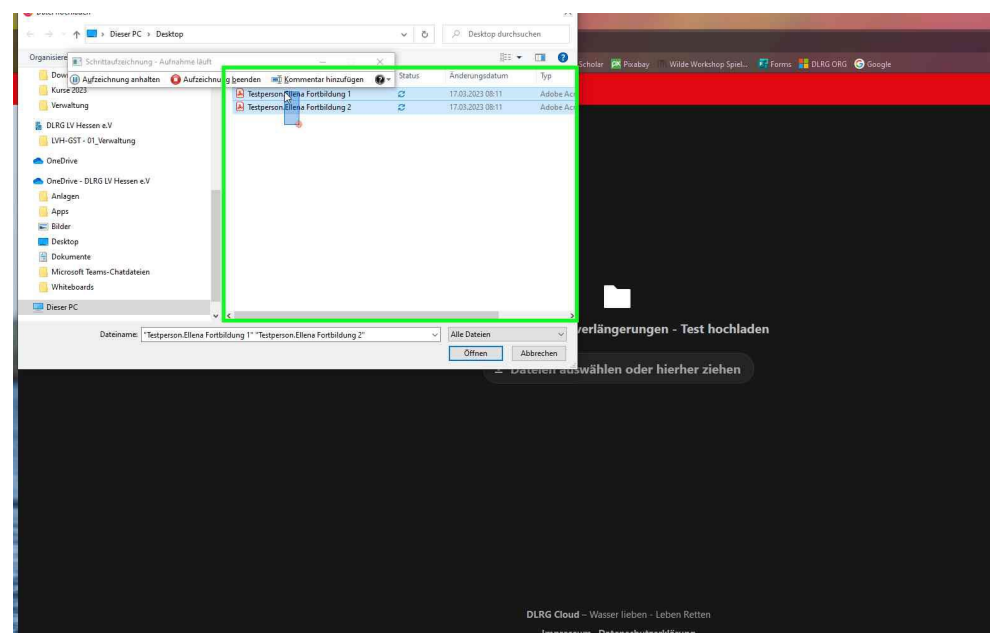

Die Dateien müssen im PDF/JPG Format und nach Nachname.Vorname und laufender Nummer beschriftet sein. Dateien auswählen und auf "öffnen" klicken.

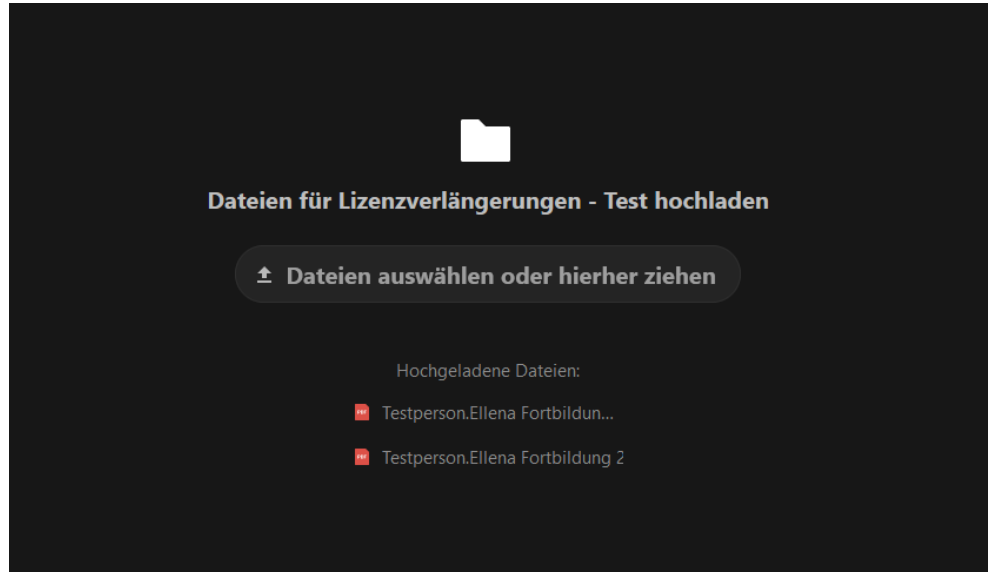

Nach erfolgreichem Upload kann die Cloud geschlossen werden. Andere Teilnehmende haben keinen Zugriff auf die Cloud. Nur der Verwalter kann die Inhalte der Cloud einsehen.

#### 4. Nach der Anmeldung ist vor der Verlängerung

Nach einer erfolgreichen Anmeldung über die Seminar-App und dem Hochladen der Fortbildungsnachweise in die DLRG-Cloud ist weiter nichts zu tun. Die Beauftragten bzw. Ressortzuständigen werden in regelmäßigen Abständen die Verlängerungen prüfen und bei erfolgreicher Verlängerung den Lehrauftrag bzw. die Lizenzverlängerung per E-Mail zukommen lassen. Diese ist der zuständigen Gliederung vorzulegen.

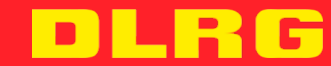